# **Användarmanual Frontoffice - Elon**

# Inloggning

| Reclaimit<br>FRONTOFFICE                                 |
|----------------------------------------------------------|
| Inloggning                                               |
| Inloggningskod                                           |
| Lösenord                                                 |
| 🔲 Kom ihåg mig på denna dator                            |
| Logga in                                                 |
| COPYRIGHT © 2012-2021 Reclaimit AB. ALL RIGHTS RESERVED. |

Ange inloggningskod och lösenord du fått av Elon Group.

Saknar du inloggningsuppgifter? Kontakta i första hand ansvarig person på ditt serviceföretag. Om ingen har dessa uppgifter, kontakta Elon Group, Eftermarknad.

## Sidhuvud

| Reclaimit   |             |       |            |          |  |
|-------------|-------------|-------|------------|----------|--|
| FRONTOFFICE | Sök ordernr | Order | Inkorg (1) | Logga ut |  |

Sidhuvudet visas alltid, oavsett var du befinner dig i Frontoffice. Härifrån kan du direkt välja mellan funktionerna

- Sök ordernr
- Flikar: Order, Inkorg
- Logga ut

# **Startsida**

| Re<br>Fr          | ecla<br>RON | imit<br>TOFFICE | Sök ordern | r           | POrder             | Inkorg (1)    |                           |              | Logga ut       |        |       |
|-------------------|-------------|-----------------|------------|-------------|--------------------|---------------|---------------------------|--------------|----------------|--------|-------|
| Orderö            | ver         | sikt            |            |             |                    |               |                           |              |                |        |       |
| Pågåen<br>Märke * | de ore      | der 💿 N<br>Pra  | iya order  | Alla ej kla | ara order 🛛 Alla c | vrder         | Dagar från<br>Orderstatus | *            | till *         | ₽ sök  |       |
| Ordernr           | A           | Kundens o       | Datum      | Märke       | Produkt            | Status        | Besöksdatum               | Innehavare   | Serviceadress  | Postnr | Ort   |
| 100001            | 0           | Kundens o       | 2022-05-11 | Elvita      | Tvättmaskin        | Apparat motta |                           | Reclaimit AB | Servicegatan 1 | 94151  | PITEÅ |
|                   |             |                 |            |             |                    |               |                           |              |                |        |       |

<u>Snabbval:</u> Pågående order, Nya order, Alla ej klara order, Alla order. När du valt önskad snabbvalsvy – klicka Sök

<u>Sök med filter</u>: Dagar från -> till, Märke, Apparattyp, Orderstatus + Klicka Sök Filtrera resultat: Använd textrutan "Skriv för att filtrera" Klicka på rad i resultatlistan för att öppna en order

Det finns en färgkod på varje rad i resultatlistan i kolumnen längst till höger. Färgkoden ändras automatiskt efter vilken status ordern har. Detta ger en lättare överblick vid genomgång av arbetsorders.

|    | Skriv för att filtrei | ra         |        |             |               |             |              |                |        |       |  |
|----|-----------------------|------------|--------|-------------|---------------|-------------|--------------|----------------|--------|-------|--|
| ۹. | Kundens o             | Datum      | Märke  | Produkt     | Status        | Besöksdatum | Innehavare   | Serviceadress  | Postnr | Ort   |  |
| )  | Kundens o             | 2022-05-11 | Elvita | Tvättmaskin | Apparat motta |             | Reclaimit AB | Servicegatan 1 | 94151  | PITEÂ |  |
|    |                       |            |        |             |               |             |              |                |        |       |  |

#### Fot på startsida, förklaring

| •       |                                               |                                 |                             |          |                     |                  |                 |  |
|---------|-----------------------------------------------|---------------------------------|-----------------------------|----------|---------------------|------------------|-----------------|--|
| Antal c | rder som visas: <b>1</b> .                    |                                 |                             |          |                     |                  |                 |  |
| Status  | Tilldelad verkstad<br>Prissätts av verkstad 🔵 | Tidsbokad<br>Korrigerad/Avvisad | 😑 🛛 Delar beställd 🔴<br>i 🔴 | Pausad 🌑 | Klar hos tekniker 🔵 | Order granskas 🔵 | Order godkänd 💛 |  |
| COPYRIC | HT @ 2012-2021 Reclaimit AB, ALL              | RIGHTS RESERVED.                |                             |          |                     |                  |                 |  |

### Meddelande

Om det finns olästa meddelanden så visas denna när man kommer till startsidan.

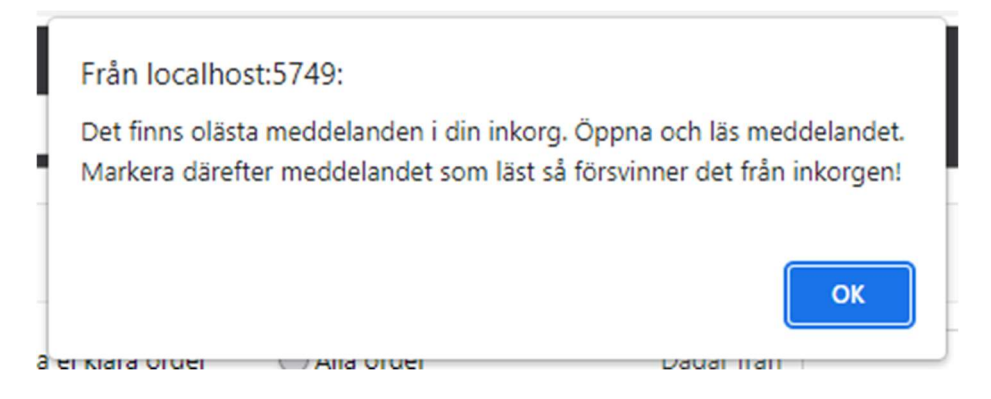

Meddelandelistan ser ut så här:

Klicka på en meddelanderad för att markera meddelandet som läst och för att svara.

| Reclaimit<br>FRONTOFFICE                                                   | Sök ordernr                            | Order Inkorg (1)                                                  | Logga ut                                              |
|----------------------------------------------------------------------------|----------------------------------------|-------------------------------------------------------------------|-------------------------------------------------------|
| Inkorg                                                                     |                                        |                                                                   |                                                       |
| Ordernummer                                                                | Från                                   | Meddelande                                                        | Skickat                                               |
| 100001                                                                     | Testanvändare FrontOffice              | Test till FrontOffice                                             | 2022-05-24                                            |
| Order Order: 100001 / 2022                                                 | Sök ordernr 👂<br>2-05-11 Or            | Order Inkorg (1)<br>rderinformation Servicerapport Händ           | Logga ut<br>delser Meddelande Servicehistorik 😵 Stäng |
| Från: Testanvändare FrontO<br>Test till FrontOffice<br>2022-05-24 10:42:14 | ffice Till: FO Testverkstad<br>⇔ Svara | som läst<br>Välj mottagare<br>Hejl<br>Svar på<br>/Thomas<br>Rensa | 00001 estanvändare FrontOffice  s Skicka meddelande   |
| COPYRIGHT © 2012-2021 Reclaimit AB. A                                      | ALL RIGHTS RESERVED.                   |                                                                   |                                                       |

# Serviceorder

| 8     | Reclaimit<br>FRONTOFFICE | Sök ordernr           | <i>₽</i>  <br>Ord | er Inkorg (0)       |                     | Logga ut                   |         |
|-------|--------------------------|-----------------------|-------------------|---------------------|---------------------|----------------------------|---------|
| Order | r                        |                       |                   |                     |                     |                            |         |
| Gar   | rant order: 1000         | 001 / 2022-05-11<br>3 | Orderinfo         | ormation Servicerap | port Händelser      | Meddelande Servicehistorik | 😵 Stäng |
| le U  | Itskrifter / Ändra       | order                 |                   |                     |                     |                            |         |
| Sna   | abbfunktioner            |                       |                   | 1                   |                     |                            | 2       |
| c     | Drderstatus              | Välj                  | *                 | Besöksdatum         | 2022-05-24          | 24                         |         |
|       |                          |                       | 🖬 Spara           | Besökstid           | Välj                | •                          |         |
|       |                          |                       |                   |                     |                     | Spara                      |         |
|       | Manual Class             |                       |                   |                     |                     |                            |         |
|       | lifogade filer           |                       |                   |                     |                     |                            |         |
|       | Bifoga fil/skapa ny a    | anteckning            |                   |                     |                     |                            |         |
|       | - Filnamn                |                       | Datur             | n                   |                     | Kommentar                  |         |
|       |                          |                       |                   |                     |                     |                            |         |
| Δ A   | Avtalskund               |                       |                   |                     |                     |                            |         |
| к     | Kundnamn                 | Reclaimit AB          |                   | Kundnummer          | 091110201           |                            |         |
| lı 🗠  | nnehavare                |                       |                   |                     |                     |                            |         |
| 1     | nnehavare                | RECLAIMIT AB          |                   | Mobiltelefon        | 070-5557952         |                            |         |
| к     | Kontaktperson            | Thomas Sandlund       |                   | E-post              | thomas@ettnoll.com  |                            |         |
|       |                          |                       |                   | Telefon             | 0911-10201          |                            |         |
|       | everansadross            |                       |                   |                     |                     |                            |         |
|       | Coniscondross            | Samisanatan 1         |                   | Kundons ordorpr     | Kundens endern:     |                            |         |
| 5     | Postor                   | 94151                 |                   | Rundens ordernr     | Kundens ordernr     |                            |         |
| c     | Drt                      | PITEÂ                 |                   | Övriga upplysningar | Övriga upplysningar |                            |         |
|       |                          |                       |                   |                     |                     |                            |         |
| P     | Produktbeskrivninge      | en                    |                   |                     |                     |                            |         |
| A     | Apparattyp               | Tvättmaskin           |                   | Märke               | Elvita              |                            |         |
| N     | Modell                   | CTM3714V              |                   | Serienr             | Serienr 1           |                            |         |
| K     | Köpdatum                 | 2022-05-01            |                   | Produktkod          | Produktkod          |                            |         |
| K     | <pre>k+ begart?</pre>    | Nej                   |                   | KOPT NOS            | lestbutiken AB      |                            |         |
| ► F   | elinformation            |                       |                   |                     |                     |                            |         |
| F     | Felbeskrivning           | Testorder             |                   | Felkod              | 0                   |                            |         |

#### Snabbfunktioner

- Ändra orderstatus via dropplistan (①)
- Ange besöksdatum och tid (2). (Om du anger bokat besöksdatum och tid och därefter sparar ändras orderstatusen automatiskt till "Tidsbokad av verkstad". Tänk på att annan status kan vara lämpligare, till exempel "Reservdelar beställda".

## Ändra order (3)

Du kan alltid gå in i en order och ändra grundinformationen. Till exempel om produktens serienummer eller innehavarens telefonnummer skulle vara felaktigt angivet. Alla vita fält är möjliga att redigera.

#### Kunduppgifter

| Order: 100001      | l Or  | derdatum: 2022-05-             | ·11            |        |                     | Orderinformation    | Servicehistorik |  |
|--------------------|-------|--------------------------------|----------------|--------|---------------------|---------------------|-----------------|--|
| 😮 Avbryt 🛛 🔚 Spara | /stän | g                              |                |        |                     |                     |                 |  |
| Kunduppgifter      | ~     | Avtalskund                     |                |        |                     |                     |                 |  |
| Produktinformation | ~     | Kundnummer                     | 091110201      |        | Servicetyp          | Uteservice          | -               |  |
| Anteckningar       | ~     | Kundnamn                       | Reclaimit AB   | -      | Besöksdatum         | 2022-05-24          | 24              |  |
|                    |       | Beställd av                    | Thomas Sandlu  | ind    | Besökstid           | Väli                |                 |  |
|                    |       | Telefon                        | 0911-10201     |        | Övrige upghaninger  | Övrice uneberliners |                 |  |
|                    |       | Adress                         | Servicegatan 1 |        | Ovriga uppiysningar | Ovriga upplysningar |                 |  |
|                    |       | Postnummer/Ort                 | 94151          | PITEÅ  |                     |                     |                 |  |
|                    |       | Kundens ordernr                | Kundens order  | nr     |                     |                     |                 |  |
|                    |       | <ul> <li>Innehavare</li> </ul> |                |        |                     |                     |                 |  |
|                    |       | Innehavare                     | Reclaimit AB   |        | Fakturamottagare    |                     |                 |  |
|                    |       | Adress                         | Servicegatan 1 |        | Fakturaadress       |                     |                 |  |
|                    |       | Postnummer/Ort                 | 94151          | PITEÅ  | Postnummer/Ort      | 94151 PITEÅ         |                 |  |
|                    |       | Telefon                        | 0911-10201     |        | E-post              |                     |                 |  |
|                    |       | Mobiltelefon                   | 070-5557952    |        | Märkning            |                     |                 |  |
|                    |       | E-post                         | thomas@ettno   | II.com | J                   |                     |                 |  |

#### Produktinformation

| Order: 100001      | Or    | derdatum: 2022-05  | -11            |   |                      | Orderinformation | Servicehistorik |
|--------------------|-------|--------------------|----------------|---|----------------------|------------------|-----------------|
| 😢 Avbryt 🛛 🔚 Spara | /stän | g                  |                |   |                      |                  |                 |
| Kunduppgifter      | ~     | Produktinformation |                |   |                      |                  |                 |
| Produktinformation | ~     | Såld av            | Testbutiken AB |   | Serienummer          | Serienr 1        |                 |
| Anteckningar       | ~     | Märke              | ELVITA         | * | Serienummer #2       | Serienr 2        |                 |
|                    |       | Apparattyp         | TVÄTTMASKIN    | * | Modellkod            | CTM3714V         |                 |
|                    |       | Produktkod         | Produktkod     |   | Modellkod #2         |                  |                 |
|                    |       | Försäkringsnummer  | Försäkringsnr  |   |                      |                  |                 |
|                    |       | Märkning           | Märkning       |   |                      |                  |                 |
|                    |       | Felbeskrivning     |                |   | -                    |                  |                 |
|                    |       | Debiteringskonto   | Garanti        |   | 1<br>Inköpsdatum     | 2022-05-01       | 1               |
|                    |       |                    |                |   | Inköpspris inkl moms | 0                |                 |
|                    |       | Felbeskrivning     | Testorder      |   |                      |                  | •               |
|                    |       |                    |                |   |                      |                  | Ψ.              |

Debiteringskonto: Här ändrar du vem som ska bekosta reparationen/besöket. Avtalskund = Garantiärende

Innehavare = Ej garantiärende, innehavaren debiteras

#### Anteckningar

| Order: 10000       | 1 01   | der | rdatum: 2022-05-11  |                    | Orderinformation | Servicehistorik |
|--------------------|--------|-----|---------------------|--------------------|------------------|-----------------|
| 😵 Avbryt 🛛 🔚 Span  | a/stär | g   |                     |                    |                  |                 |
| Kunduppgifter      | ~      |     | Anteckningar        |                    |                  |                 |
| Produktinformation | ~      |     | Skapa ny anteckning |                    |                  |                 |
| Anteckningar       | ~      |     | Anteckning          |                    | Signatur         | Skapad          |
|                    |        |     |                     |                    |                  |                 |
|                    |        |     |                     | No data to display |                  |                 |
|                    |        |     |                     |                    |                  |                 |
|                    |        |     |                     |                    |                  |                 |
|                    |        |     |                     |                    |                  |                 |
|                    |        |     |                     |                    |                  |                 |
|                    |        |     |                     |                    |                  |                 |
|                    |        |     |                     |                    |                  |                 |
|                    |        |     |                     |                    |                  |                 |
|                    |        |     |                     |                    |                  |                 |

I anteckningsfunktionen kan du både skapa minnesanteckningar för eget bruk, och dokumentera tillsammans med att bifoga filer, till exempel om innehavaren ska debiteras för ett installations- eller handhavandefel. Ju mer fakta och bilder som finns som grund för debiteringen, desto tydligare blir det mot innehavaren.

| 🗎 Utskrifter | 🥖 Ändra order |
|--------------|---------------|
| Uteservice   |               |
| Servicerappo | rt 🔽          |

För den som inte har möjlighet att direkt ute på fältet återrapportera serviceordern i en smartphone/surfplatta/laptop finns möjligheten att skriva ut pappersorders. Tänk dock på att återrapportering och statusändringar ska ske utan dröjsmål.

Uteservice – formulär med tomma artikel- och materialrader.

**Servicerapport** – sammanfattar hittills utförda åtgärder med förbrukade artiklar och summerad kostnad. Tänk på att avtalskunden oftast är någon annan än innehavaren av den defekta produkten och att innehavaren kanske inte har rätt att ta del av dessa uppgifter.

# Servicerapport

#### Arbete

| Order: 100001 /     | 2022-05-11          | Orderinfo             | rmation Servicerapport | Händelser       | Meddelande | Servicehistorik | 😢 Stäng     |
|---------------------|---------------------|-----------------------|------------------------|-----------------|------------|-----------------|-------------|
| 📕 Utskrifter 🛛 😣 Av | bryt 🔚 Spara 📝 Repa | aration klar          |                        |                 |            |                 |             |
| Arbete              | Servicerapport      |                       |                        |                 |            |                 |             |
| Material            | Orders              | tatus Arbete pågår    | *                      | Tillstån        | d 0        |                 |             |
| Övriga upplygpingar | Beräknat            | klart 2022-06-16      | 16                     | Symptor         | n 0        | 0               |             |
| ovnga upprysningar  |                     |                       | 2                      | Åtgär           | d          |                 |             |
|                     | Tek                 | niker                 |                        | Fé              | el 📃       |                 |             |
|                     |                     |                       |                        | Komponer        | nt         |                 |             |
|                     | Felbeskriv          | ning Testorder        |                        |                 |            |                 |             |
|                     |                     | 5                     |                        |                 |            |                 |             |
|                     |                     |                       |                        |                 |            |                 | w           |
|                     |                     |                       |                        |                 |            |                 |             |
|                     | Kostnadssamm        | anställning           |                        |                 |            |                 |             |
|                     | Arbetsko            | stnad 0.00            | D                      | Övriga kostnade | er         | 0.00            |             |
|                     | Materialko          | 200.00                | 0                      | Summa ex mom    |            | 200.00          |             |
|                     | Matcharko           | Stride                |                        | Summa ex mom    |            |                 |             |
|                     | Arbete              |                       |                        |                 |            |                 |             |
|                     | Klardat             | tum Arbetskod         | Beskrivning            |                 | Anta       | l Pris 9        | Summa ex mo |
|                     | 2022-1              | 0-10 Väli:            | Arbete S MDA           |                 | 1          | 0.00            | 0.00        |
|                     | -                   | Arbete                |                        |                 |            |                 | 0.00        |
|                     |                     | Arbete S MDA          |                        |                 |            |                 |             |
|                     |                     | Arbete M MDA          |                        |                 |            |                 |             |
|                     |                     | Arbete L MDA          |                        |                 |            |                 |             |
|                     |                     | Reseersättning        | g 0-30 km              |                 |            |                 |             |
|                     |                     | Reseersättning        | g 31-50 km             | -               |            |                 |             |
|                     |                     | Reseersättning        | g 51-75 km             |                 |            |                 | 0.00        |
|                     |                     | Reseersättning        | a 76-100 km            |                 |            | 1               |             |
|                     | -                   | Reseersättning        | a, besök 2, 76-100 km  |                 |            |                 |             |
|                     | Anteckningar        | Reseersättning        | a. besök 2. 0-30 km    |                 |            |                 |             |
|                     | Skapa ny ante       | ckning Reseersättning | g, besök 2, 31-50 km   |                 |            |                 |             |
|                     | Anto-lucia          | Reseersättning        | g, besök 2, 51-75 km   | 0               | lanatur cl | anad            |             |
|                     | Anteckning          | Kilometerere          | ttaing 100 km d        | S               | ignatur Sk | apad            |             |

• Här anger du IRIS-kodningen för din utförda åtgärd. Tillstånd och Symptom anges av Elon Group vid valideringen av serviceordern.

Här anger du namnet på teknikern som utför serviceordern. Då varje verkstad en och samma inloggning till systemet är det bra att kunna gå tillbaka och se vem som utfört en reparation.

Arbetskoder är förvalda på en serviceorder när den tilldelas från Elon Group. Fältet "Beskrivning" är ett fritextfält. Här skriver du alltid en utförlig beskrivning vad du gjort vid servicebesöket. Om du kommer skriva en längre beskrivning är det lättare genom att klicka på / längst till vänster. I "Klardatum" anger du vilken dag besöket ägt rum. \* raderar en hel rad.

• När alla uppgifter om arbete och material är ifyllt klickar du på "Reparation klar" för att återrapportera ordern till Elon Group för granskning.

#### Material

| Reclaimit<br>FRONTOFF | ICE Sök ordernr P Order Inkorg (0) Logga ut                                                   |
|-----------------------|-----------------------------------------------------------------------------------------------|
| Order                 |                                                                                               |
| Garant order: 10      | 00001 / 2022-05-11 Orderinformation Servicerapport Händelser Meddelande Servicehistorik Stäng |
| 🗎 Utskrifter 🛛 🖊 Rep  | aration klar                                                                                  |
| Arbete                | Servicerapport                                                                                |
| Material              | Orderstatus Välj Tekniker                                                                     |
| Övriga upplysningar   | Beräknat klart 2022-05-24 24 Felkoder 0 0                                                     |
|                       | Felbeskrivning Testorder *                                                                    |
|                       |                                                                                               |
|                       |                                                                                               |
|                       | <ul> <li>Kostnadssammanställning</li> </ul>                                                   |
|                       | Arbetskostnad 0.00 Övriga kostnader 0.00                                                      |
|                       | Materialkostnad 0.00 Summa ex moms 0.00                                                       |
|                       |                                                                                               |
|                       | Material                                                                                      |
|                       | Reservdelsnummer 🔺 Beskrivning Inpris Antal Påslag % Summa ex moms                            |
|                       |                                                                                               |
|                       |                                                                                               |
|                       |                                                                                               |
|                       |                                                                                               |
|                       |                                                                                               |
|                       |                                                                                               |
|                       | Anteckningar                                                                                  |
|                       | Skapa ny anteckning                                                                           |
|                       | Anteckning Signatur Skapad                                                                    |
|                       |                                                                                               |
|                       |                                                                                               |

Reservdelsnummer: anger du artikelnumret du beställt från Aswo.

Beskrivning: skriver du artikelns benämning.

Inpris: Ange reservdelens inköpspris. När du klickat på 🖬 för att spara räknas priset upp med påslag enligt avtalet automatiskt.

## Övriga upplysningar

| Reclaimit<br>FRONTOFFI | CE Sök ordernr Dorder Inkorg (0) Logga ut                                                    |
|------------------------|----------------------------------------------------------------------------------------------|
| Order                  | 0001 / 2022 05 11                                                                            |
| Garant order. 10       | OUDI / 2022-03-11 Orderinformation Servicerapport Händelser Meddelande Servicehistorik Stäng |
| 😹 Utskrifter 🥖 Rep     | ration klar                                                                                  |
| Arbete                 | Servicerapport                                                                               |
| Material               | Orderstatus Välj Tekniker                                                                    |
| Övriga upplysningar    | Beräknat klart 2022-05-24 24 Felkoder 0 0                                                    |
|                        | Felbeskrivning Testorder                                                                     |
|                        | Kostnadssammanställning                                                                      |
|                        | Arbetskostnad 0.00 Övriga kostnader 0.00                                                     |
|                        | Materialkostnad 0.00 Summa ex moms 0.00                                                      |
|                        | Övriga upplysningar                                                                          |
|                        | Övriga upplysningar                                                                          |
|                        | Övriga upplysningar                                                                          |
|                        | Anteckningar                                                                                 |
|                        | Skapa ny anteckning                                                                          |
|                        | Anteckning Signatur Skapad                                                                   |
|                        | No data to display                                                                           |

Under Övriga upplysningar kan du se eventuella övriga uppgifter samt skapa anteckning och däri även bifoga filer.

Händelser

| Reclaimit<br>FRONTOFFICE Sök ordernr | P Order Inkorg (0)                       | Logga ut                                  |  |  |  |  |  |
|--------------------------------------|------------------------------------------|-------------------------------------------|--|--|--|--|--|
| Order                                |                                          |                                           |  |  |  |  |  |
| Garant order: 100001 / 2022-05       | -11 Orderinformation Servicerapport Händ | delser Meddelande Servicehistorik 😵 Stäng |  |  |  |  |  |
| BUtskrifter Lägg till händelse       |                                          |                                           |  |  |  |  |  |
| Händelser                            |                                          |                                           |  |  |  |  |  |
| Datum                                | Händelse                                 | Signatur                                  |  |  |  |  |  |
| 2022-05-11 14:43:00                  | Ny order                                 | SUPPORT                                   |  |  |  |  |  |
| 2022-05-11 14:43:00                  | Apparat inskriven                        | SUPPORT                                   |  |  |  |  |  |
| 2022-05-11 14:43:00                  | Apparat mottagen                         | SUPPORT                                   |  |  |  |  |  |
| 2022-05-11 14:43:00                  | Apparat mottagen                         | SUPPORT                                   |  |  |  |  |  |
|                                      |                                          |                                           |  |  |  |  |  |
|                                      |                                          |                                           |  |  |  |  |  |
|                                      |                                          |                                           |  |  |  |  |  |

Här kan du se alla händelser i en order. Så fort den uppdaterats, bytt status, eller en ändring gjorts lagras det som en händelse. Dessa händelser kan användas för uppföljning och i statistiksyften.

#### Servicehistorik

| Grder                                          | Drder Inka       | org (0)        |           |            | Logga ut        |         |
|------------------------------------------------|------------------|----------------|-----------|------------|-----------------|---------|
| Garant order: 100001 / 2022-05-11              | Orderinformation | Servicerapport | Händelser | Meddelande | Servicehistorik | 😢 Stäng |
| Servicehistorik Ingen servicehistorik hittades |                  |                |           |            |                 |         |

Under Servicehistorik kan du se eventuella tidigare serviceärenden på samma produkt. Informationen importeras inte från historiska serviceordersystem utan börjar byggas när användandet av Frontoffice började.